## COME VOTARE

1. Entrare nella Gmail istituzionale dell'alunno (proprio figlio). Aprire l'email "Invito al corso: ELEZIONI....."

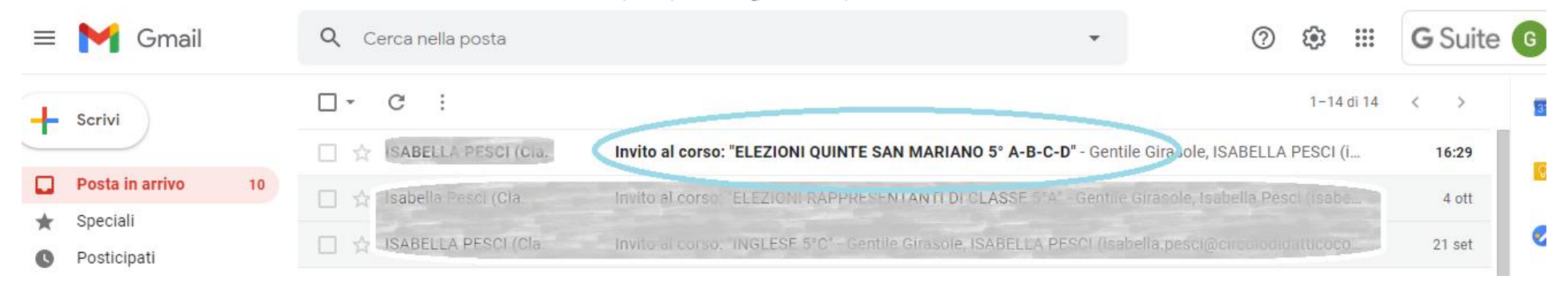

2. Accettare l'invito al corso attraverso il tasto "ISCRIVITI".

Google Classroom

## Gentile Girasole,

SABELLA PESCI (sabella desci@ercolodidatticecorciano.entre ) ti ha invitato al corso ELEZIONI QUINTE SAN MARIANO 5° A-B-C-D.

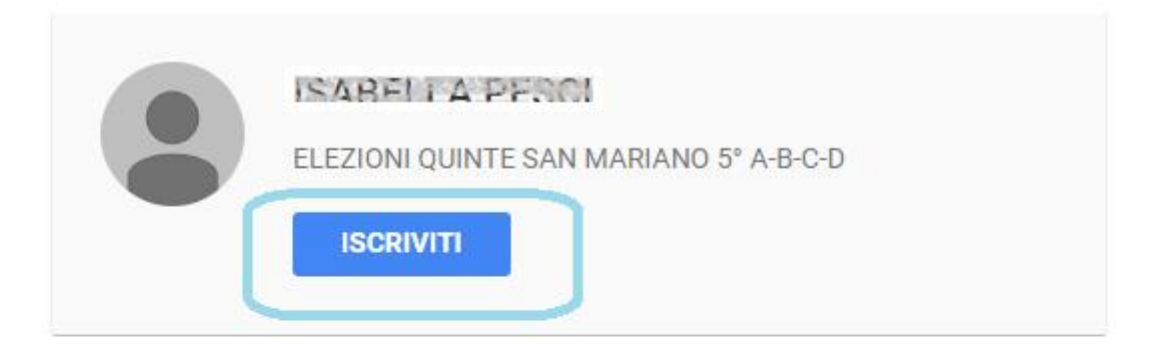

Se accetti, le tue informazioni di contatto verranno condivise con i membri della classe e le applicazioni autorizzate per essere utilizzate con Classroom. <u>Ulteriori</u> <u>informazioni</u>

Se non vuoi ricevere email da Classroom, puoi annullare l'iscrizione.

3. Si aprirà una finestra sul corso accettato, cliccare in alto su "LAVORI DEL CORSO".

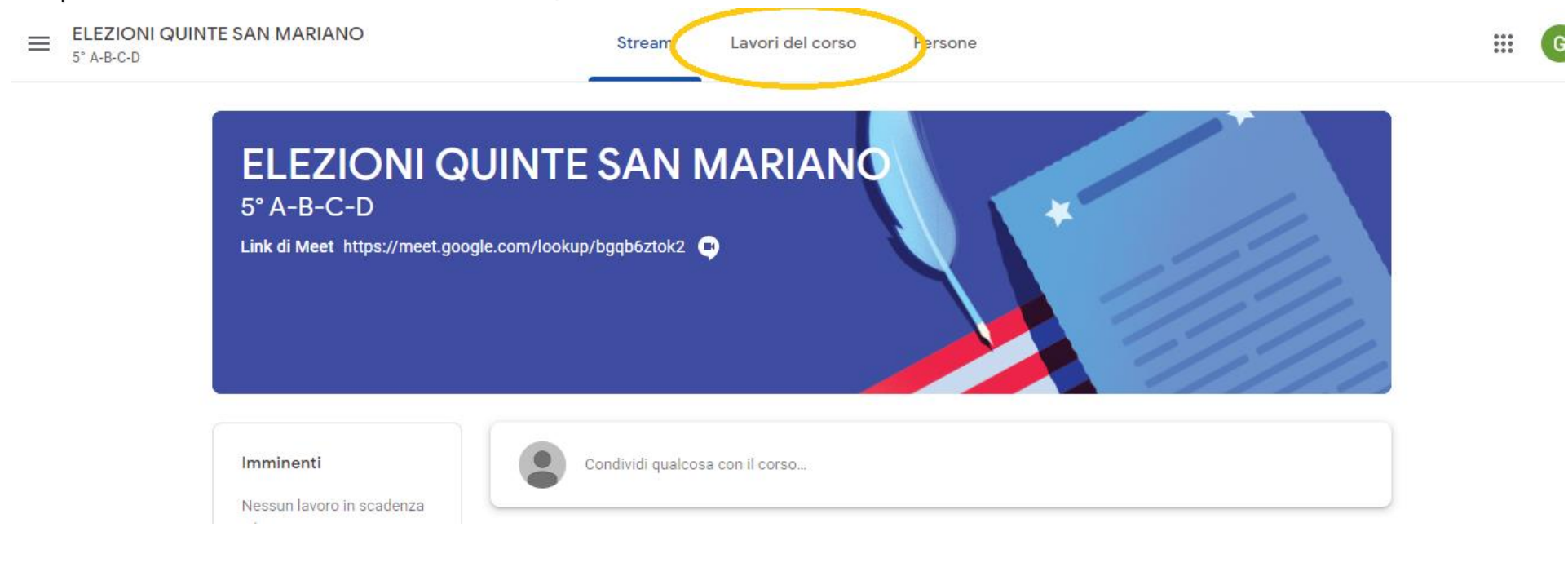

4. Ci saranno due moduli Google, uno per genitore. Scegliere uno dei due.

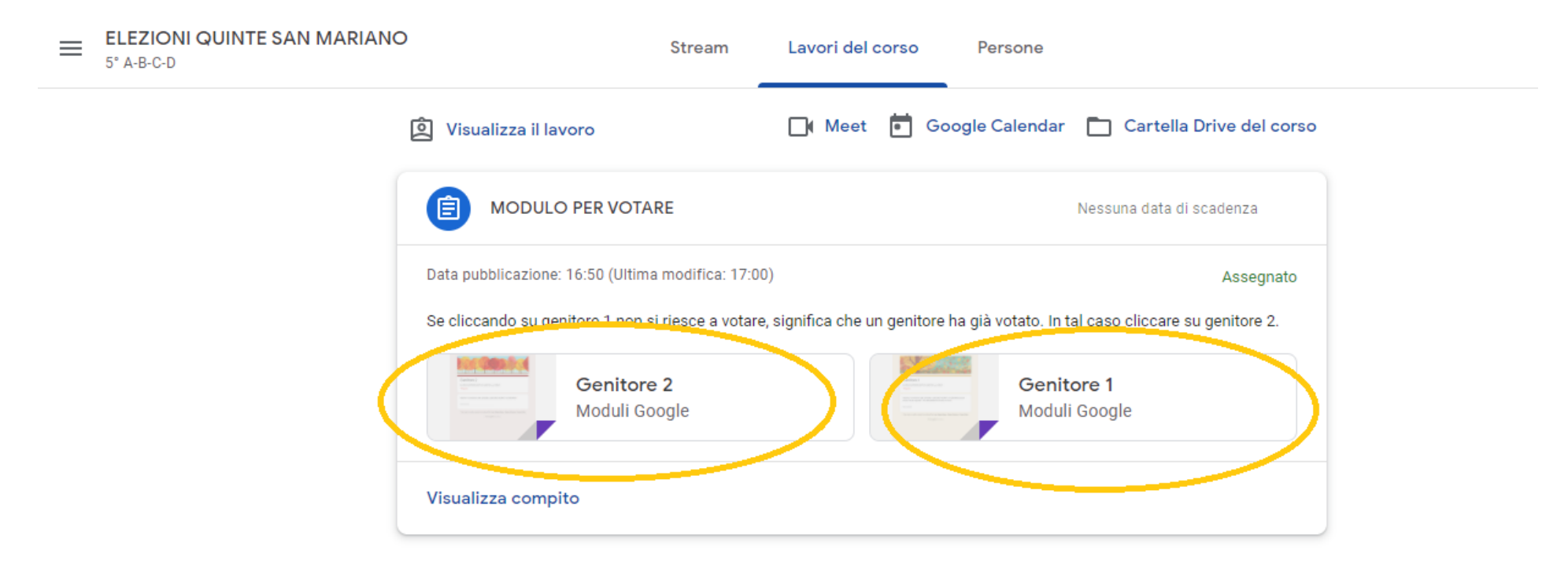

5. Si aprirà una nuova pagina in cui, dopo aver cliccato "AVANTI", si dovrà scegliere la classe/sezione di appartenenza scegliendo dal menù a tendina che si aprirà e proseguire con il tasto "AVANTI".

| Genitore 1                                                                                       |
|--------------------------------------------------------------------------------------------------|
| Avanti                                                                                           |
| n inviare mai le password tramite Moduli Google.                                                 |
| Questo modulo è stato creato all'interno di Direzione Didattica Corciano. Segnala una violazione |
|                                                                                                  |
| Genitore 1<br>*Campo obbligatorio                                                                |
| Scegliere la sezione                                                                             |
| Scegliere la sezione di appartenenza * Scegli Questa è una domanda obbligatoria                  |
|                                                                                                  |

6. Inserire il nominativo del candidato a cui si intende dare il proprio voto (NOME e COGNOME). Scriverlo e premere il tasto "INVIA". Si ricorda che è possibile votare una sola volta e da dopo l'invio non è possibile modificare il proprio voto.

| Campo obb                      | ore 1<br>Igatorio                                                       |                                                |
|--------------------------------|-------------------------------------------------------------------------|------------------------------------------------|
| Scelta cano                    | idato sez. A                                                            |                                                |
| Inserire il n<br>scritto "la t | ominativo del candidato prescelto<br>Ja risposta". Successivamente clic | o (NOME e COGNOME) dove è<br>ccare su invia. * |
| La tua rispos                  | ta                                                                      |                                                |

7. A questo punto la votazione risulta corretta, si potrà chiudere semplicemente la pagina con la X.

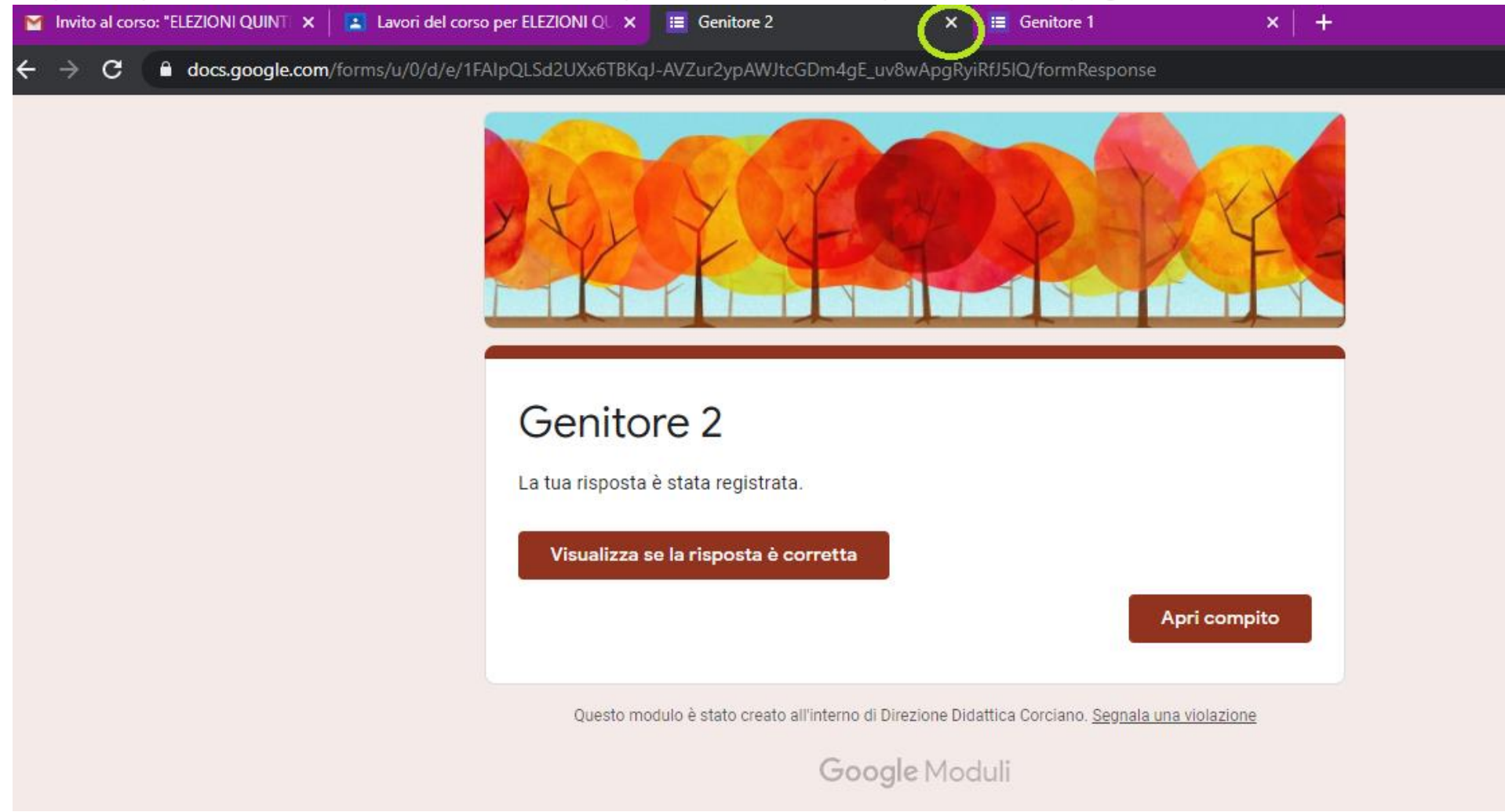

8. Nel caso in cui si è arrivati al punto 4 ma non si riesce ad accedere la modulo Google scelto perché risulta questa schermata....

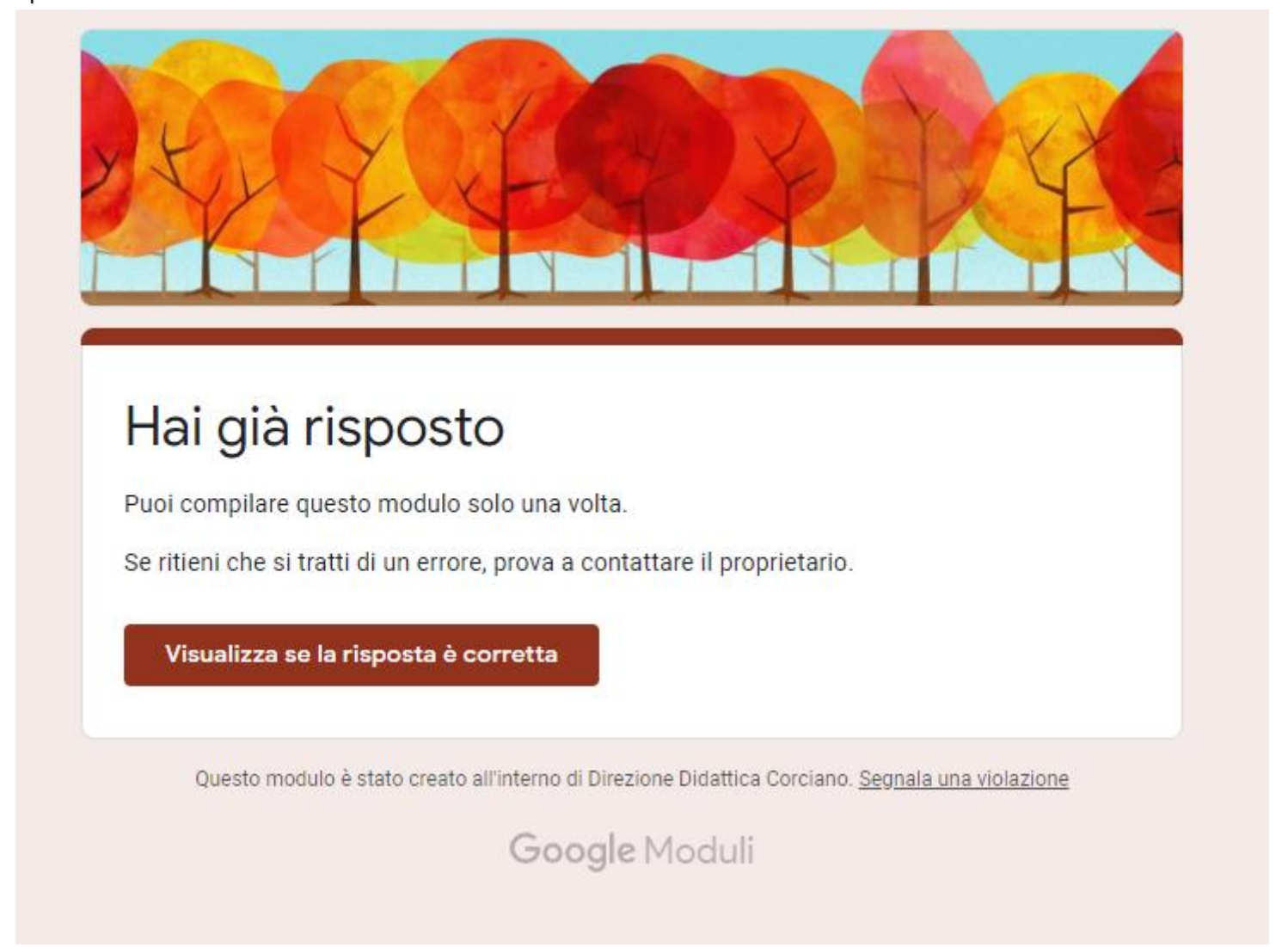

9. ...è perché quel modulo è già stato usato dall'altro genitore, per cui si consiglia di cliccare sull'altro modulo.